**Gas and Electric** 

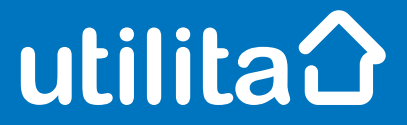

# Tips and fixes

### Landis & Gyr Smart Meter

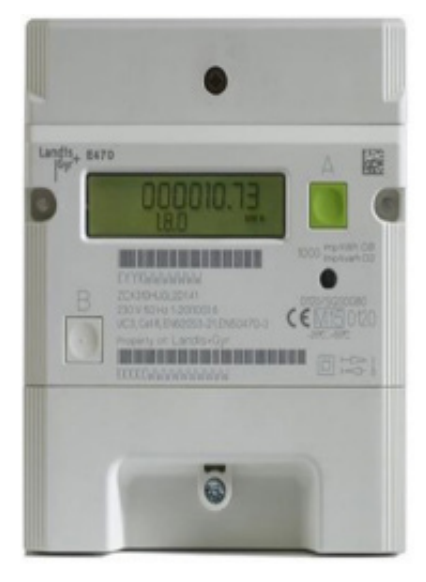

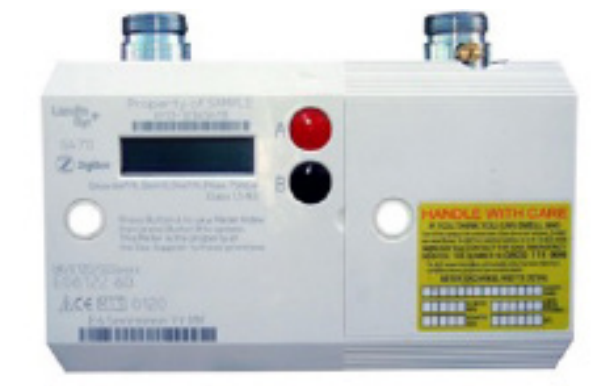

UDE\_CX\_UG\_L&G January 2023 – Version 1.0 Utilita Energy Limited Copyright 2023 Registered in England & Wales, Company Number 04849181, Regulated by Ofgem Utilita Energy Limited, Hutwood Court, Bournemouth Rd, Chandler's Ford, Eastleigh SO53 3QE

## Electric Smart Meter

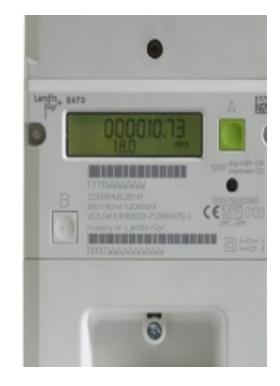

#### **Restoring your supply**

Make sure all of your appliances are off before you restore your supply.

- Press the A button to switch on your display screen.
- Press the B button to enable the supply.
- Hold the B button until the screen says Supply enabled.

When the supply is restored, the cross will disappear on the bottom right-hand corner of your screen.

#### Checking your balance

Press the A button to view your meter balance.

#### Manually enter a top-up

- Press A to access the 'Add credit' screen, then press B.
- Use the A and B buttons to enter your top-up code (UTRN). A will let you select the right digit;
  B will move you to the next digit.
- Press and hold the **B** button when you're done to submit your code.

Don't forget - if 5 tries have failed, your meter will lock for 1 hour.

#### **Activating Emergency Credit**

You can activate Emergency Credit when your meter balance is low and you're struggling to top-up.

- Press the A button to get to Prepayment.
  EMCR will flash in the right-hand corner when Emergency Credit is available.
- Press button B to enter the acceptance screen, then press B to accept the Emergency Credit.

Don't forget – you'll need to pay back any Emergency Credit you use. Make sure the meter is topped-up by at least £1 so you don't go off-supply. For example, if you've used £3 of Emergency Credit, then you'll need to top-up at least £4.

#### View any debt

- Press the A button until you see Prepayment Mode.
- ✓ Use the **B** button to scroll to Accumulated Debt and Owed.

If you're struggling to top-up or keep on top of your energy costs, we've got loads of advice and support over on our online Help Centre. Visit <u>utilita.co.uk/help</u>

#### View your tariff

- Press button A to enter the main menu.
- ✓ Hold button **A** to access the credit screen.
- Press button A to scroll through the menu to access the Active Tariff Price screen.

#### View your meter reading

- Press the A button repeatedly until you see TOTAL ACT IMPORT.
- The number shown is your meter reading.
  Ignore the numbers after the decimal point.

### Gas Smart Meter

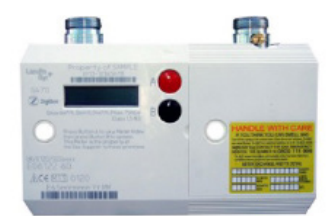

#### **Restoring your supply**

Make sure all your appliances are off before you restore your supply.

- Press A to access the 'Add credit' screen, then press B.
- Press the A button to confirm your appliances are off.
- Hold A button until display screen changes.
- Wait for the valve to open (this should take around 30 seconds)
- The screen will say 'Credit ON' if the supply is back on.

#### Checking your balance

 Press the A button to light up your display screen to view your meter balance.

#### Manually enter a top-up

- Press the A button twice and then the B button.
- Press the A and B buttons to enter your top-up code (UTRN). A will let you scroll through digits and B selects and moves to the next number.
- Press and hold B to confirm your entry.

#### **Activating Emergency Credit**

You can activate Emergency Credit when your meter balance is low and you're struggling to top-up.

- Press the A button to get to Prepayment.
  EMCR will flash in the right-hand corner when Emergency Credit is available.
- Press the B button to accept the Emergency Credit, then press the B button again to confirm.

Don't forget – you'll need to pay back any Emergency Credit you use. Make sure the meter is topped-up by at least £1 so you don't go off-supply. For example, if you've used £3 of Emergency Credit, then you'll need to top-up at least £4.

#### View any debt

Press the A button until you get to Total Debt.

If you're struggling to top-up or keep on top of your energy costs, we've got loads of advice and support over on our online Help Centre. Visit <u>utilita.co.uk/help</u>

#### View your tariff

 Press the A button until you see Billing Cycle, then press button B.

#### View your meter reading

- Press the A button repeatedly until you see Meter Index.
- The number shown is your meter reading.
  Ignore the numbers after the decimal point.